## To Login and book paid or free canteen lunch or to indicate whether your child is taking a packed lunch please see below:

Login to SchoolMoney – via the App on your phone or <a href="https://eduspot.co.uk/">https://eduspot.co.uk/</a>

- Sign in located top right corner select schoolmoney parent login
- Complete the 4 questions

|  | 😁 schoolmoney                                                                                                    |                                                                                              |
|--|----------------------------------------------------------------------------------------------------|----------------------------------------------------------------------------------------------|
|  | Parent Support<br>If you're struggling to log in, please contact your<br>school and they can verify the details required to log<br>in for you. | Need some extra guidance?                                                                    |
|  | Email:                                                                                                    | If you're struggling, our handy<br>user guides should get you<br>making payments in no time. |
|  | Mobile:                                                                                                    | Parent Guide                                                                                 |
|  | Password:                                                                                                    |                                                                                              |
|  | Child's First Name:                                                                                                    | Have you tried our app?                                                                      |
|  | Log In                                                                                                    |                                                                                              |
|  | Forgotten Password?                                                                                                    |                                                                                              |

Email – this is the email registered with the first contact at school
Mobile – again this is the mobile number registered with the first contact at school
Password – issued with welcome message but you can reset when logging in from a desktop or tablet or the school can send a re-set link to you on request
Child's First Name – if your child has any accents in their name this is not recognised by the system so spell without

• When logged in select Dinners from the left hand margin

| Mill Strand Intergrated Primary School             | 💮 schoolmoney                                     | Change Password Help Log Out                |
|----------------------------------------------------|---------------------------------------------------|---------------------------------------------|
| Poyments                                           | Jone Bolance last updated 31-Mar-2110-21     2000 |                                             |
| Cinners                                            | SchoolLunches W/C: Mon 12 Apr 2021 +              |                                             |
|                                                    | SchoolLunches W/C: Mon 19 Apr 2021 +              |                                             |
| Clubs                                              | SchoolLanches W/C: Mon 26 Apr 2021 +              |                                             |
| School Shop                                        | SchoolLanches W/C: Mon 03 May 2021 +              |                                             |
| V Parental Consent                                 |                                                   |                                             |
| History                                            |                                                   |                                             |
| Important Notice regarding Online Payment Security |                                                   |                                             |
|                                                    |                                                   |                                             |
|                                                    |                                                   |                                             |
|                                                    |                                                   |                                             |
|                                                    |                                                   |                                             |
|                                                    |                                                   |                                             |
|                                                    |                                                   |                                             |
|                                                    |                                                   |                                             |
|                                                    |                                                   | Dinner Credit: Total To Pay:<br>£0.00 £0.00 |
|                                                    |                                                   | Club Credit: Make Proment                   |
|                                                    |                                                   | £0.00                                       |
|                                                    |                                                   | VISA 👥 🚛 🖉                                  |

- This will then highlight the next month/4 weeks of meals
- Click to highlight the week you wish to book

| Mill Strand Intergrated Primary School                | 💮 schoolmoney                                                          |                           | Change Password   Help   Log Out            |
|-------------------------------------------------------|------------------------------------------------------------------------|---------------------------|---------------------------------------------|
| Poyments                                              | Boo<br>Bularcer last updated 31-Mar-21 10.21                           | £0.00                     |                                             |
| 📥 Dinners                                             | School unches VIIC Man 12 Apr 2021                                     | -                         |                                             |
| Clubs                                                 | Nordey New V<br>Tuesday New V                                          | £0.00                     |                                             |
| School Shop                                           | Wedenstry New V<br>Heursday New V                                      | £0.00<br>£0.00            |                                             |
| 🗸 Parental Consent                                    | Tridey Parme 🗵                                                         | Total 80.00 Add To Basket |                                             |
| History                                               | Scheelunches WIC Men 19 Apr 2021                                       | +                         |                                             |
| Important Notice regarding Online Payment<br>Security | ScheekLandnes WIC Man 28 Apr 2021<br>ScheekLandnes WIC Man 89 May 2021 | +                         |                                             |
|                                                       |                                                                        |                           |                                             |
|                                                       |                                                                        |                           | Dinner Credit: Total To Pay:<br>£0.00 £0.00 |
|                                                       |                                                                        |                           | Club Credit: Make Payment<br>£0.00          |
|                                                       |                                                                        |                           | VISA 🌨 🐑 🖉 INLIST                           |

• Highlight the meal you require for each day

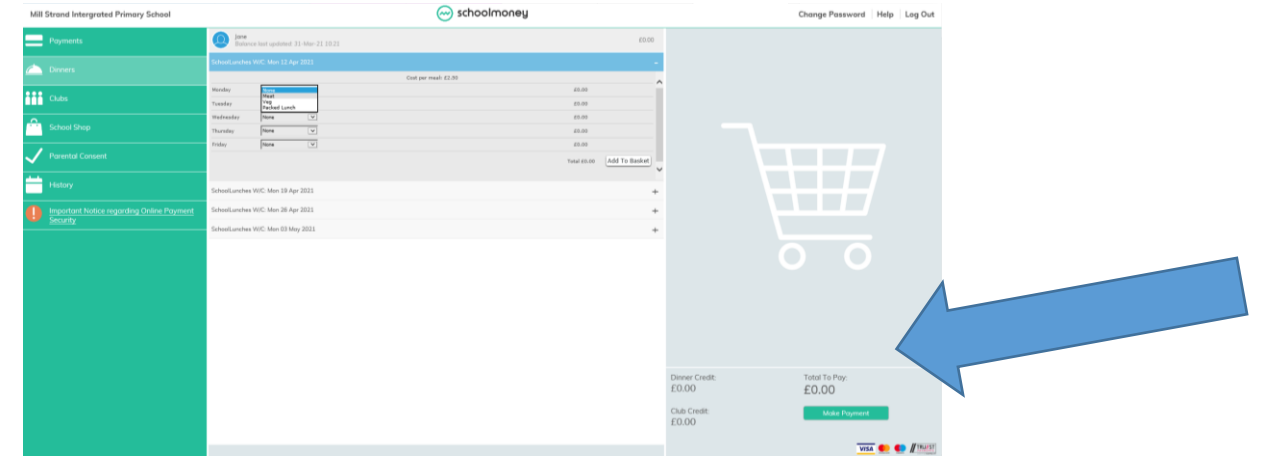

- Once you have selected for each day click add to basket this will save the meals/packed lunches booked to your basket and if required prompts for payment.
- If you are entitled to FSM as long as you have clicked add to basket your meals order will have been saved. This is the same for packed lunches.
- Once in your basket meals can be paid for. The system will prompt for payment after 10 meals are booked no additional meals can be booked if there is a balance of £25 outstanding. If you have a balance sitting in your account, any money paid will be cleared from this balance first.
- Once you have finished don't forget to logout.

Any questions please do not hesitate to contact the school office (028 7082 3090) at any time or read the FAQ/Parent Guide on the SchoolMoney website.

| - ( | 😁 schoolmoney                                                                                                    |                                                                                              |
|-----|----------------------------------------------------------------------------------------------------|----------------------------------------------------------------------------------------------|
| C   | Parent Support<br>If you're struggling to log in, please contact your<br>school and they can verify the details required to log<br>in for you. | Need some extra guidance?                                                                    |
|     | Email:                                                                                                    | If you're struggling, our handy<br>user guides should get you<br>making payments in no time. |
|     | Mobile:                                                                                                    |                                                                                              |
|     | Password:                                                                                                    |                                                                                              |
|     | Child's First Name:                                                                                                    | Have you tried our app?                                                                      |
|     | Log In                                                                                                    |                                                                                              |